| Video vejledning finde her:                                                                                | Vejledning i journal gennemgang                                                                                                    |  |  |
|----------------------------------------------------------------------------------------------------|----------------------------------------------------------------------------------------------------|--|--|
| Fremsøg patient:                                                                                           | EPJ-konsulent, Morten Sode, Strategisk Kvalitet - Stab, 66.STAB.KONKVA.KVALI                                                                                                    |  |  |
| Indtast patientens cpr.nr i<br>søgefeltet                                                                  | Filer Vis Funktioner Booking Links Lokal opsætning Hjælp                                                                                                    |  |  |
| Tryk 'Enter'                                                                                               | Mine favoritter        Patienter pr. kontaktansvar                                                                                                    |  |  |
|                                                                                                    | Mine opgaver        • Aktuele       • Periode Fra:      Til:      Søg          • Patientlister         Personnummer         Efternavn         Fornavn                                                                                                    |  |  |
| Kontrollér, at du har fremsøgt<br>den korrekte patient                                                     | Image: Solution of the solution of the solution |  |  |
| Begrund adgang:                                                                                            |                                                                                                    |  |  |
| Begrund hvorfor, du tilgår<br>denne journal:                                                               | Adgang til patientjournal     X       Du har valgt at begrunde din adgang til den valgte journal     Villy Pedersen       Vælg formålet med dit opslag:     Vælg formålet med dit opslag:                                                                                                    |  |  |
| Markér i 'Værdispring'                                                                                     | Gehandling: Opslag sker i foroindelse med aktuel behandling af patienten     Kvalitetsarbejde: Opslag sker som led i et kvalitetsprojekt, hvor tilladelse/samtykke foreligger     UTH: Opslag sker i lavua för sadselsendning                                                                                                    |  |  |
| Du behøver IKKE at angive<br>årsag. Dette bliver<br>efterregistreret med<br>Standardtekst af IT-afdelingen | Patientadministration: Opslag sker i forbindelse med f. eks. indberetningsfejl eller efterregistrering     Egen læring: Opslag sker i brug for egen læring (læge, tandlæge eller jordemoder)     Systemadministration: Opslag sker i forbindelse med f. eks. anvendelsessupport     Andre formål, hvor der som udgangspunkt også skal laves et notat i journalen:     Videregivelse: Opslag sker i forbindelse med videregivelse/ndhentning af oplysninger med     patientens samtykke     Aktindsigt: Opslag sker i forbindelse med anmodning om aktindsigt     Værdispring: Opslag sker i forbindelse med anmodning om aktindsigt     Væredispring: Opslag sker i forbindelse med en en benbar almen interesse eller     af væsentlige hensyn til patienten, sundhedspersonen eller andre patienter     Eronskinne: Tonda størs som teller after bententer                                                                                                    |  |  |
|                                                                                                    | Kommentar: Vejedning                                                                                                    |  |  |
|                                                                                                    |                                                                                                    |  |  |
|                                                                                                    |                                                                                                    |  |  |
| Henvisninger:                                                                                              |                                                                                                    |  |  |
| Tilgå 'Henvisninger'                                                                                       | K Henvisninger                                                                                                    |  |  |

| Udvid søgningen, så du sikrer,          | Henvisninger                                                                                                    |                                                                      |                                                                                                    |  |
|-----------------------------------------|----------------------------------------------------------------------------------------------------|----------------------------------------------------------------------|----------------------------------------------------------------------------------------------------|--|
| at du făr alle henvisninger             | Alle henvisninger         Tra:         01.01.2012         00:00         Til:         29.06.2022         09:53         Søg |                                                                      |                                                                                                    |  |
| -Vælg 'Alle henvisninger'               |                                                                                                    |                                                                      |                                                                                                    |  |
| -Vælg 'Anden periode'                   |                                                                                                    |                                                                      |                                                                                                    |  |
| -Vælg fra: 01 01 2012 til: dd           |                                                                                                    |                                                                      |                                                                                                    |  |
| -Klik: 'Søg'                            |                                                                                                    |                                                                      |                                                                                                    |  |
| Vælg den aktuelle henvisning            |                                                                                                    |                                                                      |                                                                                                    |  |
| under kolonnen 'Modtager'               | Henvisninger                                                                                                    |                                                                      |                                                                                                    |  |
|                                         | Alle henvisninger   Anden periode                                                                                         | ▼ Fra: 01.01.2012 € 00:00 Til: 30.06.2022 € 10:51                    | Søg                                                                                                    |  |
| Henvisningen vil ofte være              | Henvist Henvisningstype Henviser                                                                                          | Modtager                                                             |                                                                                                    |  |
| sendt til nedenstående                  | 01.08.12 Sygehushenvisning Medicinsk Endokrinologisk Amb                                                                  | ulatorium MEA NBG - AUH, 66.20.0 Hjerte- Lunge- og Karkirurgi Klinil | k - AUH, 66.20.26.9                                                                                                    |  |
| sondt til andon rolovant afdoling       |                                                                                                    |                                                                      |                                                                                                    |  |
|                                         |                                                                                                    |                                                                      |                                                                                                    |  |
| <ul> <li>Hierte- Lunge- og</li> </ul>   |                                                                                                    |                                                                      |                                                                                                    |  |
| Karkirurgi Klinik - AUH                 |                                                                                                    |                                                                      |                                                                                                    |  |
| Karkirurgi HEM                          |                                                                                                    |                                                                      |                                                                                                    |  |
| Sårcenter HFM                           | Henvisningsoplysninger Historik                                                                                           |                                                                      |                                                                                                    |  |
|                                         | Oplysninger                                                                                                    | Diagnose                                                             | Kliniske oplysninger<br>Indscannet dokument                                                                                                    |  |
| Nor honvicningen er markeret            | Oprettet af<br>01.08.12 14:03                                                                                             | Henvisningsdiagnose<br>Type 2-diabetes m fodsår                      |                                                                                                    |  |
| Nar henvisningen er markeret            | Medicinsk Endokrinologisk Ambulatorium MEA NBG - AUH MEAAMB-NBG Med.<br>Endokrinologisk Amb AUH. 66, 20.07.6.MEAAMB-N     | Bidiannoser                                                          | Vedhæftede filer                                                                                                    |  |
| øverst i billedet, vises                | Margrethe Riktrup Hansen, Lægesekretær                                                                                    | Claudicatio intermittens                                             |                                                                                                    |  |
| detaljerne nederst i billedet           | Henvist til                                                                                                    | Særlige forhold                                                      | Vedhæftede hler status                                                                                                    |  |
|                                         | 01.08.12 14:21<br>Hjerte- Lunge- og Karkirurgi Klinik - AUH, 66.20.26.9                                                   | Ønsket undersøgelse                                                  | Anamnese                                                                                                    |  |
| Under fanon                             | Henvisningstype                                                                                                    | vurdering og stillingtagen ift. claudicatio intermittens             | Kære kolleger                                                                                                    |  |
|                                         |                                                                                                    | Erstatningspersonnummer                                              | Vii 1 indkaide pt. til jeres ambulatorie mnp. vurdering og stillingtagen fi<br>Kendt type 2 diabetes gennem mange år og diabetisk neuropati. Fods |  |
| Henvisningsoplysninger finder           | Henvisningsdato                                                                                                    | Yderligere patientoplysninger                                        | Har claudicato med gangdistance varierende mi. 5 og nogie nundrede<br>Har været til distal BT-måling som viser ankeltryk på 70 og tåtryk på 4     |  |
| du oplysningerne om:                    | 01.08.12 14:03                                                                                                    | Kontaktinformation                                                   | undersøgelse svær smerteproblematik.                                                                                                    |  |
| <ul> <li>Henvisningsdato</li> </ul>     | Henvist fra                                                                                                    | Stillingsbetegnelse                                                  |                                                                                                    |  |
| Henvisningstyne/prioritet               | 01.08.12 14:21<br>Medicinsk Endokrinologisk Ambulatorium MEA NBG - AUH, 66.20.07.6                                        | Evt. forælder el. værge                                              |                                                                                                    |  |
| (indkaldelessprioritet)                 | videke Sørensen, Læge                                                                                                    | -                                                                    |                                                                                                    |  |
| (inukalueisesphontet)                   | I Kooi af eoikrise sendes til                                                                                             |                                                                      |                                                                                                    |  |
|                                         |                                                                                                    |                                                                      |                                                                                                    |  |
|                                         |                                                                                                    |                                                                      |                                                                                                    |  |
| Under fanden                            |                                                                                                    |                                                                      |                                                                                                    |  |
| 'Visitationsoplysninger' finder         | Henvisningsoplysninger Visitationsoplysninger Historik                                                                    |                                                                      |                                                                                                    |  |
| du onlysninger om:                      | Oplyspinger                                                                                                    |                                                                      |                                                                                                    |  |
|                                         | Oprettet af                                                                                                    |                                                                      |                                                                                                    |  |
|                                         | 01.08.12 14:03                                                                                                    |                                                                      |                                                                                                    |  |
| <ul> <li>Henvisningsdiagnose</li> </ul> | Medicinsk Endokrinologisk Ambulatorium MEA NBG - AUH MEAAN                                                                | MB-NBG Med.                                                          |                                                                                                    |  |
|                                         | Margrethe Riktrup Hansen, Lægesekretær                                                                                    |                                                                      |                                                                                                    |  |
|                                         | I land at Al                                                                                                    |                                                                      |                                                                                                    |  |
| I 'Læs Journal' og 'Overblik'           |                                                                                                    |                                                                      |                                                                                                    |  |
| finder du svarene pă de                 |                                                                                                    |                                                                      |                                                                                                    |  |

| resterende spørgsmål i<br>Surveyexact skemaet                                                                                                    |                                                                                           |
|----------------------------------------------------------------------------------------------------|-------------------------------------------------------------------------------------------|
| Overblik (F7):                                                                                                    |                                                                                           |
| Der er opsat et overblik, som<br>du finder i øverste linje eller<br>med genvejstasten 'F7'                                                                                                    | <u>F</u> iler <u>V</u> is F <u>u</u> nktioner <u>B</u> ooking <u>L</u> inks <u>H</u> jælp |
| I overblikket finder du følgende oplysninger:                                                                                                    |                                                                                           |
| <ul> <li>I første kolonne<br/>('Operation perifere kar<br/>og lymfe') ses de<br/>interventioner, der er<br/>udført på perifere kar og<br/>lymfe for at undgå evt.<br/>amputation</li> <li>I anden kolonne<br/>('Udvalgte CT-<br/>skanninger') finder du<br/>oplysninger om CT-<br/>skanninger inkl. dato.<br/>Datoen for CT-<br/>skanningen kan guide<br/>dig til hvor i Læs Journal<br/>du finder<br/>konferencebeslutningen,<br/>da den ofte ligger<br/>umiddelbart i<br/>forlængelse af CT-</li> </ul> |                                                                                           |
| <ul> <li>skannings svaret</li> <li>I 3. kolonne<br/>('Operationer') finder du<br/>dato for amputation.<br/>Denne dato kan du<br/>benytte som slutdato.</li> </ul>                                                                                                    |                                                                                           |
| når du afgrænser<br>søgningen i Læs Journal.                                                                                                    |                                                                                           |

| Du kan navigere direkte<br>til<br>operationsbeskrivelsen<br>via den 'lille pil'. Her<br>finder du<br>operationskoden, som<br>du skal bruge i<br>spørgsmål omkring<br>operation                                                          | Operationer 15.11.12 09:00                                                                                                    |
|----------------------------------------------------------------------------------------------------|----------------------------------------------------------------------------------------------------|
| Læs Journal (F8):<br>Start med at afgrænse<br>søgningen i Læs Journal, så du<br>kun orienterer dig i relevant<br>journalmateriale (se vejledning<br>1)                                                                                  |                                                                                                    |
| De Karkirurgiske og<br>Thoraxkirurgiske specialer er<br>automatisk tilvalgt (udført i<br>vejledning 1)                                                                                                    |                                                                                                    |
| Du kan altid tilvælge yderligere<br>specialer 'Akut-specialet' kan<br>være relevant. Du tilvælger ved<br>at klikke på relevant speciale i<br>venstre side.<br>Dato-stemplet angiver perioden<br>for patientens forløb i<br>'Karkirurgi' | Kardiologi         31.01.13 - 04.01.22         Karkirurgi         22.08.12 - 14.04.14         Karkirurgi                                                                                                    |
| Husk at sikre dig, at du har<br>valgt 'Læge RM' profilen                                                                                                    | Læge RM                                                                                                    |
| Tidsperioden er automatisk sat<br>til 4000 dage – svarende til<br>perioden for de patienter der<br>skal gennemgås                                                                                                    | SF         Læge RM         Image: Sidste 4.000 dage         Fra         23.07.2011         Til         05.07.2022         Image: Sidste 4.000 dage         Image: Sidste 4.000 dage |
|                                                                                                    |                                                                                                    |

| journalen, så du nøjes med at<br>læse journalmateriale fra<br>henvisningsdatoen til<br>amputationsdato                         |                                                                                                    |  |
|----------------------------------------------------------------------------------------------------|----------------------------------------------------------------------------------------------------|--|
| Du kan evt. benytte kikkerten<br>til at søge efter bestemte ord i<br>Journalen (ex.<br>'Konferencebeslutning' eller<br>'Plan') |                                                                                                    |  |
| Ved at markere et resultat,<br>kommer du direkte til det<br>fremsøgte                                                          | <ul> <li>Søg i Læs Journal</li> <li>Søg</li> <li>Der er journaldata uden for den valgte søgeperiode</li> <li>14 søgeresultater</li> <li>(S4) Plan</li> <li>(S5) Plan</li> <li>(S7) mhp. plan og evt.</li> <li>(S9) Plan</li> <li>(S9) Plan</li> <li>(S10) Plan:</li> <li>(S12) Plan:</li> <li>(S12) Plan:</li> <li>(S13) +intet implantat</li> <li>(S15) Plan</li> </ul> |  |